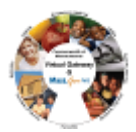

#### Summary of Job Aid

To access a Virtual Gateway's Legacy business service, you must first log on to the Virtual Gateway (VG). From the Mass.Gov website (<u>www.mass.gov</u>), select the *Log In to …* link and select the *Virtual Gateway* option to access the Virtual Gateway login page. A successful logon will take you to the Virtual Gateway *Applications page* to access your specific applications.

Refer to this reference guide, Logon Assistance Reference Guide, for more information on how to access the Virtual Gateway as a first-time user and how to manage your Virtual Gateway account.

## Table of Contents for this job aid:

| Logon Process for the Virtual Gateway (VG)                                     | . 1 |
|--------------------------------------------------------------------------------|-----|
| Existing Password, Terms and Conditions, Change Password, and Secret Questions | 5   |
| Manage My Account                                                              | 9   |
| Password and Security Notes and Tips1                                          | 11  |
| Questions or Need Assistance? 1                                                | 11  |

## Logon Process for the Virtual Gateway (VG)

The following steps guide you through logging in to the Virtual Gateway (VG):

1. Access the Virtual Gateway website at <u>www.mass.gov</u> and select the *Log In to ...* link.

Figure 1: Mass.gov with Login In to ... link highlighted.

| Mass.                                                        | gov                                                                 |                                                               |          |               |        |           |                         |
|--------------------------------------------------------------|---------------------------------------------------------------------|---------------------------------------------------------------|----------|---------------|--------|-----------|-------------------------|
| LIVING 🛩                                                     | WORKING 🛩                                                           | LEARNING 💙                                                    | VISITING | & EXPLORING 👻 | YOUR G | OVERNMENT | • <u>co</u> <u>D-19</u> |
|                                                              |                                                                     |                                                               |          |               |        |           |                         |
|                                                              |                                                                     |                                                               |          |               |        |           |                         |
| Select th                                                    | e Virtual Gat                                                       | <b>eway</b> link.                                             |          |               |        |           |                         |
| Select th                                                    | e Virtual Gat                                                       | <b>eway</b> link.<br>Fateway link.                            |          |               |        |           |                         |
| Select th<br>ure 2: Selec                                    | e Virtual Gat<br>ct the Virtual G                                   | <b>eway</b> link.<br>Sateway link.                            |          |               |        |           |                         |
| Select th<br>ure 2: Selec<br>→ Log In to                     | e Virtual Gat<br>ct the Virtual C                                   | eway link.<br>Sateway link.                                   |          |               |        |           | CLOSE                   |
| Select th<br>ure 2: Select<br>I Log In to<br>Top-requested s | e Virtual Gat<br>et the Virtual C<br>o<br>ites to log in to service | <b>eway</b> link.<br>Sateway link.<br>s provided by the state |          |               |        |           | CLOSE                   |

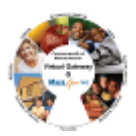

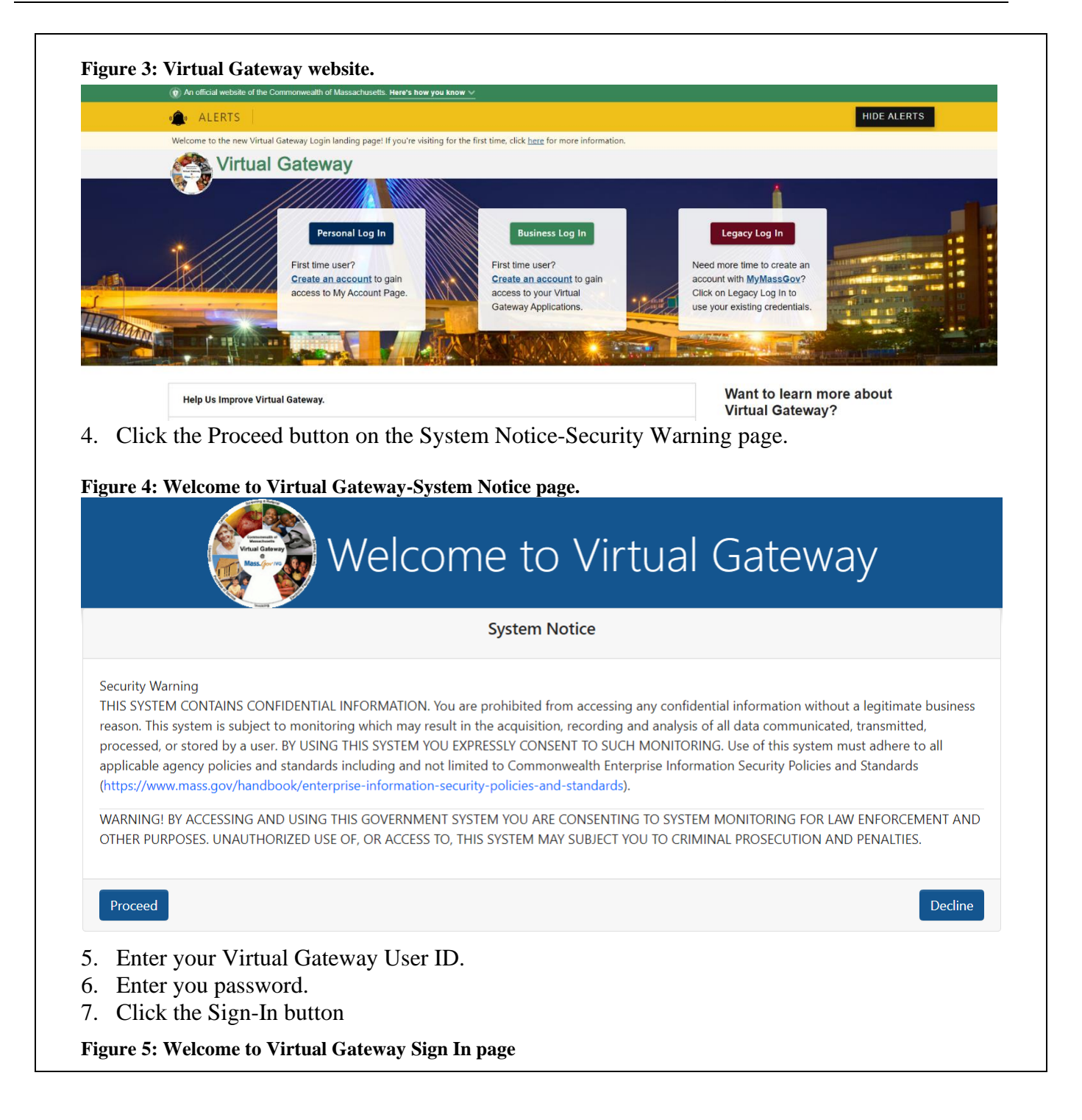

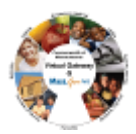

|                | Velcome to $\$                                                    | /irtual Gateway                                                                     |
|----------------|-------------------------------------------------------------------|-------------------------------------------------------------------------------------|
| <u>Sign</u> In | User Id<br>jdoe10<br>Password<br><br>Sign-In<br>Forgot Password » | Sign-In Help »                                                                      |
| P              | For Support:<br>none: (800) 421-0938 TTY: (617) 847-6578          | Monday - Friday 8:30 am - 5:00 pm<br>About > Terms of Use > Policies > Contact Us > |

8. Select the Sign-In button.

The Applications page will appear; it provides you with access to your applications.

Figure 6: Virtual Gateway Business Service page displaying accessible applications user has access to use

| My Account Page »                                                |  |
|------------------------------------------------------------------|--|
| File Transfer Service (FTS) »                                    |  |
| Enterprise Invoice Mgmnt/Enterprise Service Mgmnt<br>(EIM/ESM) » |  |
| Accessible Applications                                          |  |

- "Manage My Account" drop-down menu is located on the right-hand side to allow for easy updates/changes to your account information or logout of the VG.
- Announcements display at bottom of the Virtual Gateway Sign In and Business Service pages.

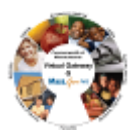

| gure 7: Sample Ani                                                                                                    | nouncement displayed on the Virtual Gateway Sign In page                                                                                                    |          |
|----------------------------------------------------------------------------------------------------|----------------------------------------------------------------------------------------------------|----------|
|                                                                                                    | Welcome to Virtual Gateway                                                                                                    |          |
| Sign In                                                                                                    |                                                                                                    |          |
|                                                                                                    | User Id                                                                                                    |          |
|                                                                                                    |                                                                                                    |          |
|                                                                                                    | Password                                                                                                    |          |
|                                                                                                    |                                                                                                    |          |
|                                                                                                    | Sign-In                                                                                                    |          |
|                                                                                                    | Forgot Password » Sign-In Help »                                                                                                    |          |
| Virtual Gateway Redesign<br>The Virtual Gateway has bee<br>experience irrespective of th<br>• VG Login page<br>• Forgot Password page<br>• Select Organization page<br>• VG Business Service page<br>• Manage My Account page<br>Visit the Virtual Gateway Log<br>staff to access the latest job | In redesigned to provide handheld device responsiveness to the following VG Portal pages which will enhance the user<br>e device they are accessing the application from:<br>Sapple Announcement<br>s (Change Password, Manage Secret Questions, Update Personal Information)<br>gin Assistance page at https://www.mass.gov/service-details/virtual-gateway-login-help-for-providers-and-state-agency-<br>aids. |          |
| you are associat<br>lect Organization                                                                                                    | ed with more than one organization/work location, you may be directed<br>n page prior to the <i>Business Service</i> page:                                                                                                    | d to the |
| Select the appr                                                                                                    | opriate organization/work location from the drop-down list                                                                                                    |          |
| ). Select the <b>Com</b>                                                                                                    | plete Sign-In button to continue.                                                                                                    |          |
| ou will be directe                                                                                                    | d to the appropriate business service page.                                                                                                    |          |
|                                                                                                    |                                                                                                    |          |

Figure 8: Select Organization page

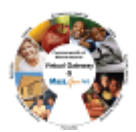

|      | Welcome to Virtual Gateway                                                                                                    |             |
|------|----------------------------------------------------------------------------------------------------|-------------|
|      | Select Organization                                                                                                    |             |
|      | Organization                                                                                                    |             |
|      | Select an organization                                                                                                    |             |
|      | DDS Central Ofc<br>EOHHS                                                                                                    |             |
|      |                                                                                                    |             |
|      |                                                                                                    |             |
|      |                                                                                                    |             |
|      | For Support:                                                                                                    |             |
|      | Phone: (800) 421-0938 TTY: (617) 847-6578 Monday - Friday 8:30 am - 5:00 pm<br>© 2021 Commonwealth of Massachusetts About » Terms of Use » Policies » Contact Us »                                                                                                    |             |
| Exis | ting Password, Terms and Conditions, Change Password, and Secret Questions                                                                                                    |             |
| The  | Incomplete Profile page appears if you are a new user. You must complete all four sections                                                                                                    | ons on this |
| pag  | e before selecting the [ <b>Submit</b> ] button at the bottom of the page. You will need to refer                                                                                                    | to the New  |
| EO⊦  | IHS Virtual Gateway User ID email you received to complete these steps.                                                                                                    |             |
| Figu | re 9: Sample of the New EOHHS Virtual Gateway User ID email                                                                                                    |             |
|      | From: Gateway, Virtual (EHS) <virtual gateway@massmail.state.ma.us=""> Sent: Sunday, April 24, 2022 12:33 PM Tex</virtual>                                                                                                    |             |
|      | Subject: New EOHHS Virtual Gateway User ID                                                                                                    |             |
|      | A Gen to has been created to you to access the control virtual dateway. In you or someone in your organization during appry for this Gen to, prease notify your organization's Access Administration immediately or contact virtual Gateway (Line Annue 1905)                                                                                                    |             |
|      | Temporary Password: Du34mNxfcQSPKn1 SAMPLE NEW VG USER EMAIL                                                                                                    |             |
|      | Access the EOHHS Virtual Gateway through the Internet at https://sso.hhs.state.ma.us/vgportal/login                                                                                                    |             |
|      | When you age it the instantion you find the prompted to thing your password, answer secting questions, and complete a date prome. We suggest you access and print the cogin you had available accesses when your access is complete We way mass gov/Anglesissistance.                                                                                                    |             |
|      | Presentioner sound boardies services require auditional set up time and may not immediately be available when you log in in this case, you will receive a separate enhant message when you access is complete.<br>If you have any problems accessing the Virtual Gateway, please contact Virtual Gateway Customer Service at 800-421-0938 (Voice), 617-847-6578 (TTY for the deaf and hard of hearing) for assistance. |             |
| Exis | ting Password                                                                                                    |             |
|      | 11 Type in the Existing/Temporary Password from the New User Email                                                                                                    |             |
|      | Eisens 10. Incomplete Desfile Enter Existing Deserved none                                                                                                    |             |
|      | Figure 10: Incomplete Prome - Enter Existing Password page                                                                                                    |             |
|      | Welcome to Virtual Gateway                                                                                                    |             |
|      | Welconne to Virtual Gateway                                                                                                    |             |
|      |                                                                                                    |             |
|      |                                                                                                    |             |
|      | Existing Password (Please enter your current password to save profile changes)                                                                                                    |             |
|      | Existing/Temporary Password                                                                                                    |             |
|      |                                                                                                    |             |
| Terr | ns and Conditions                                                                                                    |             |

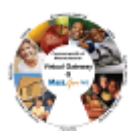

# 12. [New Users] Read the Terms and Conditions and select the checkbox I Agree to terms and conditions.

*Note*: Users are required to agree to the Virtual Gateway Terms and Conditions upon first login. If you choose to not select the checkbox you will not be able to access the Virtual Gateway.

#### Figure 11: Terms and Conditions page.

| This EOHHS VIRTUAL GATEWAY SERVICES AGREEMENT ("Agreement") is<br>entered into by and between the Executive Office of Health and Human<br>Services of the Commonwealth of Massachusetts ("EOHHS") and the<br>undersigned organizational entity ("Entity") of the Commonwealth's EOHHS<br>Virtual Gateway Services ("Virtual Gateway" or "VG").<br>1. <u>General</u> . This Agreement states certain terms that apply to Entity's use and<br>access to the EOHHS Virtual Gateway Services, which include critical health and " |
|----------------------------------------------------------------------------------------------------|
| View Terms and Conditions (PDF reader can be downloaded from here)                                                                                                    |

## **Change Password**

- 13. Read the password requirements on the *Change Password* section. *The format for your password must match the minimum password requirements listed in this section.*
- 14. Enter your **Existing Password**. Reminder: This will be the **temporary** password you received from the Virtual Gateway in your New User email.
- 15. Enter New Password and Confirm New Password.

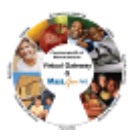

| Change Password                                                                                                    |  |
|----------------------------------------------------------------------------------------------------|--|
| New Password:                                                                                                    |  |
|                                                                                                    |  |
| Confirm Password:                                                                                                    |  |
| Confirm Password should be same as password                                                                                                    |  |
| Passwords must contain the following requirements:                                                                                                  |  |
| Password must be 15-30 characters long (Min-15; Max-30; must not exceed 30 characters)                                                              |  |
| <ul> <li>At least one UPPERCASE character (A,B,C)</li> </ul>                                                                                        |  |
| At least one lowercase character (a,b,c)                                                                                                    |  |
| <ul> <li>At least one number (1,2,3)</li> <li>At least one special character (!@#\$%~ &amp; * + ( ))</li> </ul>                                     |  |
| Passwords <b>cannot</b> contain:                                                                                                    |  |
| • The words 'test', 'password' or 'pass'                                                                                                    |  |
| <ul> <li>Your first name, your last name, or your full name</li> </ul>                                                                              |  |
| Your Virtual Gateway Username                                                                                                    |  |
| Your Email Address                                                                                                    |  |
| <ul> <li>Prassword cannot contain the following special characters: ^ = {}[]:".&gt;&lt;,?/</li> <li>Previous 24 passwords cannot be used</li> </ul> |  |
| <ul> <li>The password cannot contain occurrences of sequential characters exceeding the limit of 4. For</li> </ul>                                  |  |
| the passive contract and contract and contract and contract of the contract of the termine of the termine of the                                    |  |

## Note:

To successfully change your password, you must adhere to the minimum password requirements listed on this page.

If resetting a password, do not enter passwords that you have recently used.

## **Secret Questions**

- 16. Answer at least 5 of the secret questions (they are not case sensitive). Select responses that will be easy for you to remember.
- 17. Select the **Complete Sign-In** button to save your responses for the entire page.

Figure 13: Answer Secret Questions page

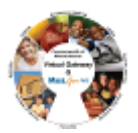

|                                                    | ty Questions                                                                                                    |                                                                                                    |                                                     |
|----------------------------------------------------|----------------------------------------------------------------------------------------------------|----------------------------------------------------------------------------------------------------|-----------------------------------------------------|
| Atleast fi<br>used if yo<br>answereo<br>usernam    | ve secret questions must be selected<br>ou forget your password or need to cl<br>d your questions, click the "Complete<br>e will be displayed. | and answered. These questions will be<br>hange it. Once you have selected and<br>Sign-In" button and your Virtual Gatewa                                                                                                    | ıy                                                  |
| What wa                                            | s your first pet's name?                                                                                                    |                                                                                                    |                                                     |
|                                                    |                                                                                                    |                                                                                                    |                                                     |
| What is t                                          | he name of your elementary school?                                                                                                    |                                                                                                    |                                                     |
| What wa                                            | s your high school mascot?                                                                                                    |                                                                                                    |                                                     |
| What wa                                            | s the color of your first car?                                                                                                    |                                                                                                    |                                                     |
| What wa                                            | s the make of your first car?                                                                                                    |                                                                                                    |                                                     |
| What wa                                            | s the name of your first grade teacher                                                                                                    | ?                                                                                                    |                                                     |
|                                                    |                                                                                                    |                                                                                                    |                                                     |
| What is y                                          | /our father's middle name?                                                                                                    |                                                                                                    | ¬                                                   |
|                                                    |                                                                                                    |                                                                                                    |                                                     |
|                                                    |                                                                                                    |                                                                                                    |                                                     |
|                                                    | Complete Sign-In                                                                                                    | Cancel Sign-In                                                                                                    |                                                     |
| u will be<br>ur name                               | e redirected to the <i>Bus</i><br>e and the last VG login                                                                                      | <i>iness Service</i> page. Note<br>(Date and Time) for secu                                                                                                    | e that the Business Service page of urity purposes. |
| 14: VG I                                           | Business Service page                                                                                                    |                                                                                                    |                                                     |
|                                                    |                                                                                                    | omo to Virtual Catoway                                                                                                    |                                                     |
|                                                    |                                                                                                    | Jine to virtual Galeway                                                                                                    |                                                     |
| lcome Jane Doe                                     |                                                                                                    | , in the second second s |                                                     |
| lcome Jane Doe<br>VG Login : 04/07/2022 at 04:36   | Accessible Applications                                                                                                    |                                                                                                    | Manage My Account 👻 Logiout                         |
| ckome Jane Doe<br>I vid Logn : 04,07/2022 at 04:36 | Accessible Applications                                                                                                    | Agmnt                                                                                                    | Manage My Account = Logiout                         |
| korne Jane Doe<br>V6 Logn: 04/97/2022 at 04:36     | Accessible Applications Enterprise Invoice Mgmnt/Enterprise Service M (EIM/ESM) * File Transfer Service (FTS) *                                | Agmnt                                                                                                    | Manage My Account   Logout                          |
| ckune Jane Doe                                     | Accessible Applications Enterprise Invoice Mgmnt/Enterprise Service M (EIM/ESM) * File Transfer Service (FTS) * My Account Page *              | Agmnt                                                                                                    | Manage My Account   Logiout                         |

into problems (see contact information on the last page).

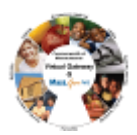

# Manage My Account

The *Manage My Account* section displays on upper right side of Business Service page. Under Manage My Account, a user can Change Password, Manage Secret Questions and Update Personal Information.

18. Log in to the Virtual Gateway using your Username and Password.

Under **Manage My Account**, select the appropriate link to change your account information. Follow all instructions provided on the individual pages. After the Submit button is Selected, the system returns you to the *Business Services* page.

| Figure 15 | : Manage | My | Account page |  |
|-----------|----------|----|--------------|--|
|-----------|----------|----|--------------|--|

| Velcome jane Doe |                                                                                                    | Manage My Account 👻 Logour                                                |
|------------------|----------------------------------------------------------------------------------------------------|---------------------------------------------------------------------------|
|                  | Accessible Applications                                                                                                    | Change Password<br>Manage Secret Questions<br>Update Personal Information |
|                  | File Transfer Service (FTS) »                                                                                                    |                                                                           |
|                  | My Account Page »                                                                                                    |                                                                           |
|                  |                                                                                                    |                                                                           |
|                  | For Support:           Phone: (800) 421-0938         TTY for the deaf and hard of hearing: (617) 847-6578         Monday - Friday 8:30 am - 5:00 pm |                                                                           |

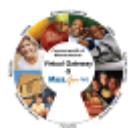

|                 |                                                                                                    | Manage My Account 👻 Logou |
|-----------------|----------------------------------------------------------------------------------------------------|---------------------------|
| Change Password |                                                                                                    |                           |
|                 | Existing Password:                                                                                                    |                           |
|                 |                                                                                                    |                           |
|                 | New Password:                                                                                                    |                           |
|                 |                                                                                                    |                           |
|                 | Contirm Passwora:                                                                                                    |                           |
|                 | Confirm Password should be same as password                                                                                  |                           |
|                 | Passwords must contain the following requirements:                                                                           |                           |
|                 | <ul> <li>Password must be 15-30 characters long (Min-15; Max-30; <u>must not</u><br/><u>exceed</u> 30 characters)</li> </ul> |                           |
|                 | At least one UPPERCASE character (A.B.C)     At least one lowercase character (a.B.C)                                        |                           |
|                 | At least one number (1,2,3)                                                                                                  |                           |
|                 | <ul> <li>At least one special character (!@#\$%~ &amp; * + ( ) _ −)</li> </ul>                                               |                           |
|                 | Passwords cannot contain:                                                                                                    |                           |
|                 | The words 'test', 'password' or 'pass'                                                                                       |                           |
|                 | Your first name, your last name, or your full name     Xour fortual Catavary Unaments                                        |                           |
|                 | Your Email Address                                                                                                    |                           |
|                 | <ul> <li>Password cannot contain the following special characters: ^= "[]]:".&gt;</li> </ul>                                 |                           |
|                 | <.2/<br>• Dravinus 24 nasswords cannot be used                                                                               |                           |
|                 | The password cannot contain occurrences of sequential characters                                                             |                           |
|                 | exceeding the limit of 4. For example 12345, abcde or ABCDE are                                                              |                           |
|                 |                                                                                                    |                           |
|                 | Submit Cancel                                                                                                    |                           |
|                 |                                                                                                    |                           |

22. Update the answers to your secret questions.

23. Select the **Submit** button.

## Figure 17: Answer Secret Question page

| Answer Secret Question | n                                                                                                    |  |
|------------------------|----------------------------------------------------------------------------------------------------|--|
|                        |                                                                                                    |  |
|                        | At least 5 secret questions must be answered. These<br>questions will be used if you forget your password or need<br>to change it. |  |
|                        | What was your first pet's name?                                                                                                    |  |
|                        | XXX                                                                                                    |  |
|                        | What is the name of your elementary school?                                                                                        |  |
|                        | XXX                                                                                                    |  |
|                        | What was your high school mascot?                                                                                                  |  |
|                        | XXX                                                                                                    |  |
|                        | What was the color of your first car?                                                                                              |  |
|                        | XXX                                                                                                    |  |
|                        | What was the make of your first car?                                                                                               |  |
|                        | XXX                                                                                                    |  |
|                        | What was the name of your first grade teacher?                                                                                     |  |
|                        | XXX                                                                                                    |  |
|                        | What is your father's middle name?                                                                                                 |  |
|                        | XXX                                                                                                    |  |
|                        | Submit Cancel                                                                                                    |  |

- 24. Select the Personal Information link.
- 25. Update this page as needed (First, Last Name, PIN, Date of Birth, Email Address, Telephone).
- 26. Select the **Submit** button.
- Figure 18: Update Profile page

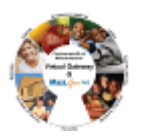

|                                                                                                    |                                          | Manage My Account 👻 Logout |  |  |  |
|----------------------------------------------------------------------------------------------------|------------------------------------------|----------------------------|--|--|--|
| Update Profile                                                                                                    |                                          |                            |  |  |  |
|                                                                                                    | First Name :                             |                            |  |  |  |
|                                                                                                    | Jane                                     |                            |  |  |  |
|                                                                                                    | Middle Initial :                         |                            |  |  |  |
|                                                                                                    | (optional)                               |                            |  |  |  |
|                                                                                                    | Last Name :                              |                            |  |  |  |
|                                                                                                    | Doe                                      |                            |  |  |  |
|                                                                                                    | PIN :                                    |                            |  |  |  |
|                                                                                                    | XXXX                                     |                            |  |  |  |
|                                                                                                    | Birth Date (Month/Day) :                 |                            |  |  |  |
|                                                                                                    | XX/XX                                    |                            |  |  |  |
|                                                                                                    | idoe@xyz.com                             |                            |  |  |  |
|                                                                                                    | Phone Number:                            |                            |  |  |  |
|                                                                                                    | Enter Phone Number                       |                            |  |  |  |
|                                                                                                    | (optional)                               |                            |  |  |  |
|                                                                                                    | Submit Cancel                            |                            |  |  |  |
| Password and Security Notes and Tips                                                                                                    |                                          |                            |  |  |  |
| <ul> <li>Any time you change your password, forget your password, or call Virtual Gateway Customer Service with a password question, you will need to answer some of the secret questions or provide other security information as verification. Questions are chosen at random.</li> <li>Use passwords and responses that you are likely to remember and be sure to <i>not</i> post this information where others can access it.</li> <li>If you feel your password has been compromised, change your password immediately.</li> <li>If you receive the error message "Invalid username &amp; password. Please try again," retype your Username and Password and Select the Sign-In button. If after several attempts you still receive this message, call Virtual Gateway Customer Service for assistance.</li> <li>You cannot reuse recently used passwords.</li> </ul> |                                          |                            |  |  |  |
| Questions or Need Assistance?                                                                                                    |                                          |                            |  |  |  |
| Call Virtual Gateway Customer Service                                                                                                    |                                          |                            |  |  |  |
| 1-800-421-0938                                                                                                    |                                          |                            |  |  |  |
| 617-847-6578 - TTY for the deaf and hard of hearing                                                                                                    |                                          |                            |  |  |  |
|                                                                                                    | 8:30 am to 5:00 pm Monday through Friday |                            |  |  |  |